## ANDROID PHONES

- 1. If you don't already have the app on your device, install the Microsoft Outlook app from the Google Play Store, and open it.
- 2. When you open the app, what do you see?
  - a. If you see the Outlook logo, tap Get Started.

|                     | 0                                                                                                    |        |
|---------------------|----------------------------------------------------------------------------------------------------|--------|
|                     | Outlook                                                                                                    |        |
|                     | A better way to manage your email                                                                                                    |        |
|                     | GET STARTED                                                                                                    |        |
| b.                  | If you see your Inbox, tap                                                                                                    | ings). |
|                     | ≡ Inbox Q                                                                                                    | \$     |
|                     | Then tap <b>Add account</b> .<br>← Settings                                                                                                    |        |
|                     | Help & Feedback                                                                                                    |        |
|                     | Accounts                                                                                                    |        |
|                     | n molly@mollysbarkandwine.com<br>Office 365                                                                                                    |        |
|                     | Conception of the second second secon |        |
|                     | ADD ACCOUNT                                                                                                    |        |
|                     | Then tap <b>Add an email account</b> .                                                                                                    |        |
|                     | Add an email account JNT                                                                                                    |        |
|                     | Add a storage account                                                                                                    |        |
| 3. Enter yc<br>← Ac | our email address.<br>dd Account                                                                                                    |        |
| Er                  | nter your primary work or                                                                                                    |        |

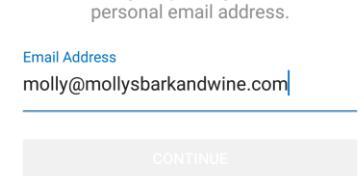

4. Tap **Continue**. The button will change to say **Looking up account**.

5. You will see a GoDaddy log in screen. Enter your password. If you don't remember your password or need a new one text Travis

| GoDaddy                     |
|-----------------------------|
| Office 365                  |
| Sign in                     |
| Email                       |
| molly@mollysbarkandwine.com |
| Password I forgot           |
|                             |
| Sign In                     |

- 6. Tap Sign In.
- 7. You will be prompted to add another account. If you wish to skip this, tap Maybe Later.

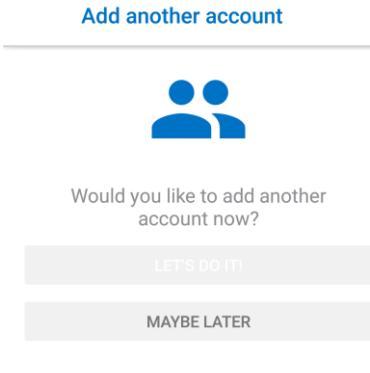

## Next step

- You should see your messages show up in your inbox. To make sure you can send messages, compose an email and send it to yourself.
- As a troubleshooting step, try turning off your wifi, and then follow these steps, again.